## การลบรายการสมาชิกออกจากระบบ (Delete Patron)

.....

เมื่อบรรณารักษ์หรือเจ้าหน้าที่ห้องสมุดต้องการลบสมาชิกออกจากระบบ เนื่องจากสมาชิก จบการศึกษา /ลาออก /เกษียณอายุ /ระเบียนสมาชิกซ้ำ สามารถทำการลบได้ตามขั้นตอนดังนี้

| Soha > Patrons                                                                                                    | × +                                                                  |                       |  |  |  |  |
|----------------------------------------------------------------------------------------------------|----------------------------------------------------------------------|-----------------------|--|--|--|--|
| $\leftarrow \rightarrow C \land No$<br>Circulation Patrons                                                                                               | 2. กรอกรหัสนิสิตหรือเลขบัตรประชาชน<br>vosawadee   หอสมอกลาง (Central |                       |  |  |  |  |
| Image: MATRIX       Enter patron card number or partial name:         99991112311       [+ Search]         Search patrons       Check out       Check in |                                                                      |                       |  |  |  |  |
| Home > Patrons                                                                                                    | 1 Jongton Datrons                                                    | 3. คลิก Search หรือกด |  |  |  |  |
| Filters                                                                                                    | 1. เขาสูเมนู Fations<br>เลือก Search patrons                         | ENTER                 |  |  |  |  |

| Home > Patrons > Patron details for                                                                                                    | สุธิ แสงสีเสียง (9991112311)                                         |                                                                                               |  |  |  |  |
|----------------------------------------------------------------------------------------------------|----------------------------------------------------------------------|-----------------------------------------------------------------------------------------------|--|--|--|--|
| สุธี แสงส์เลี่ยง (9991112311)           มีการเป็นสายเป็นสายเสี่ยงสายเป็นสายเป็นสายเป็นสายเป็นสายเป็นสายเป็นสายเป็นสายเสี่ยงสายเสี่ยงสาษเสี่ยงสายเสี่ยงสายเสี่ยงสายเสี่ยงสายเสี่ยงสาษเสี่ยงสายเสี่ยงสายเสี่ยงสายเสี่ยงสายเสี | ✓ Edit + Add child                                                   |                                                                                               |  |  |  |  |
|                                                                                                    | สุธี แสงสีเสียง (9991112311)<br>689 บ้านเรา บ้านไผ่                  |                                                                                               |  |  |  |  |
|                                                                                                    | บ้านไผ่, นครราชสีมา 85777<br>Primary phone: 0878879988               | Card number:<br>Borrowernumber: <b>4.</b> คลิก More                                           |  |  |  |  |
|                                                                                                    | Primary email: suthi9999@hotmail.com<br>Edit                         | Category:<br>Registration date: 19/03/2021                                                    |  |  |  |  |
|                                                                                                    | Upload patron image                                                  | Expiration date: 19/03/2022<br>Library: หอสมุดกลาง (Central Library - Ay<br>Show checkouts No |  |  |  |  |
|                                                                                                    | import an image for ਰੁਙੈ แสงสีเสียง, enter the name of an image file | to guarantor<br>Sort field 1: มัยเพื่อวิทยอลัย                                                |  |  |  |  |

| Edit + Add child • Change password 2 Duplicate • Print • Q Search to hold |                       |  |                    |         | More -                             |  |
|---------------------------------------------------------------------------|-----------------------|--|--------------------|---------|------------------------------------|--|
| สุธี แสงสีเสียง (9991112311)                                              |                       |  |                    |         | Renew patron                       |  |
| 689 บ้านเรา บ้านไผ่<br>บ้านไผ่, นครราชสีมา 85777                          |                       |  | Library use        |         | Set permissions                    |  |
|                                                                           |                       |  | Cond numbers       | 000444  | Delete                             |  |
| Primary phone:                                                            | 0878879988            |  | Card number:       | 999111  | Update child to adult patron       |  |
| Primary email:                                                            | suthi9999@hotmail.com |  | Borrowernumber:    | 32841   |                                    |  |
|                                                                           | Sumssss@notmun.com    |  | Category:          | ปริญญา  | Export today's checked in barcodes |  |
| Edit                                                                      |                       |  | Registration date: | 19/03/2 | 02                                 |  |
|                                                                           |                       |  | Expiration date:   | 19/03/2 | 0-2                                |  |
|                                                                           |                       |  |                    |         | <b>5.</b> คลิก Delete              |  |

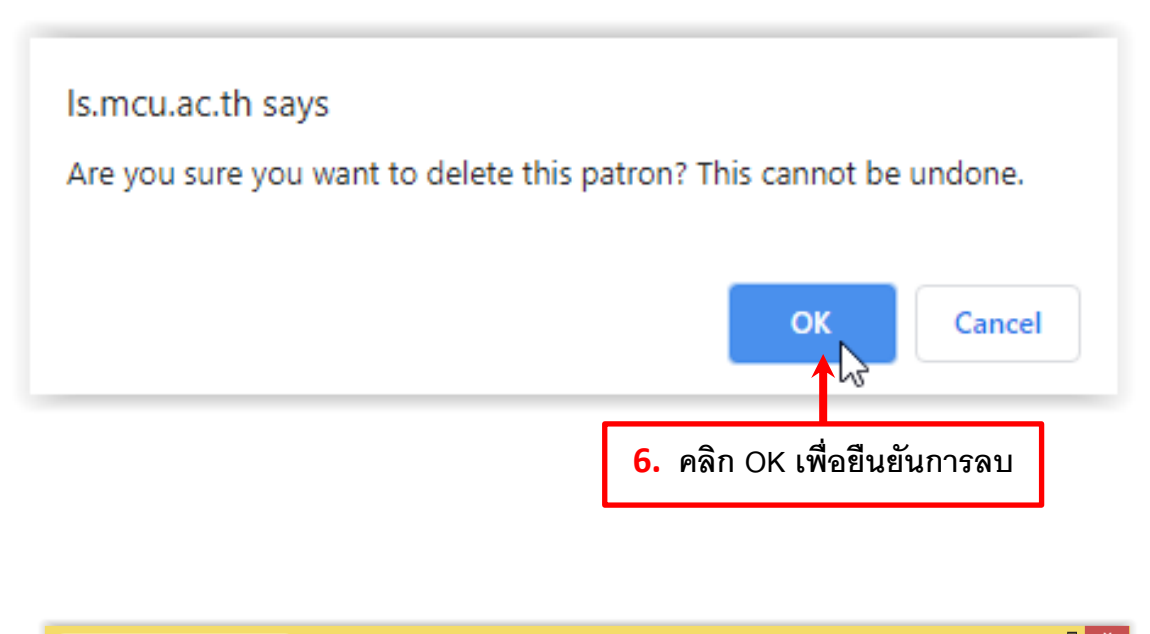

| i Koha > Patrons                                                | × +                                                                                                    |                                         |                                       | •                  |      | ~ |
|-----------------------------------------------------------------|----------------------------------------------------------------------------------------------------|-----------------------------------------|---------------------------------------|--------------------|------|---|
| $\leftarrow$ $\rightarrow$ C $\blacktriangle$ Not sec           | ure   Is.mcu.ac.th/cgi-bin/koha/members/                                                               | /members-home.pl                        |                                       | Se 🕁               |      | : |
| Circulation Patrons Se                                          | arch 🚽 👳 Cart 🛛 More 🚽                                                                                 |                                         | yosawadee   หอสมุดกลาง (Central Libra | iry - Ayutthaya) 👻 | Help | р |
| MATRIX                                                          | Enter patron card number or partial name: Search patrons Check out Che                                 | ck in Renew Search the ca               | [+] Search                            |                    |      |   |
| Home > Patrons                                                  |                                                                                                    |                                         |                                       |                    |      |   |
| Filters<br>Search:                                              | + New patron ▼ [CPatron lists]<br>Browse by first name: A B C D E F G H I J<br>กขฃดดขงจฉบบัณญ ฏฏฐฑ ฒณด | KLMNOPQRSTUVWXY<br>ดถุทธนบปผผ่พุฬภมยรุล | Z<br>วศษสหพือฮ                        |                    |      |   |
| Search fields:<br>Standard  Search type:<br>Contains  Category: |                                                                                                    | 7.                                      | ข้อมูลสมาชิกจะถูกล                    | บ                  |      |   |
| Any  Library: Any Search Clear                                  |                                                                                                    | ระบบจะกลั                               | ับมาที่หน้าหลักของเม                  | านู Patror         | າຣ   |   |
|                                                                 |                                                                                                    |                                         |                                       |                    |      |   |

จัดทำโดย...น.ส.ยศวดี อารมณ์ดี

ตำแหน่ง บรรณารักษ์ ส่วนหอสมุดกลาง

ปฏิบัติงาน ให้บริการยืม - คืน และงานจัดซื้อ/จัดหาทรัพยากรสารสนเทศ